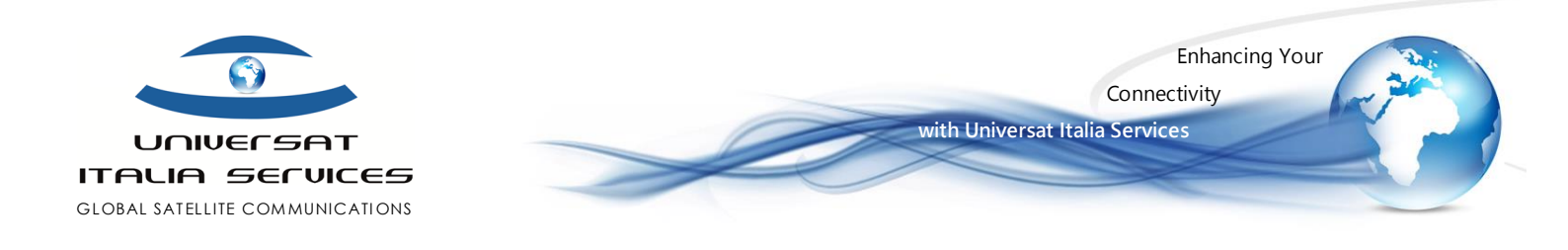

# Thuraya SO-2510 Firmware Upgrade Guide

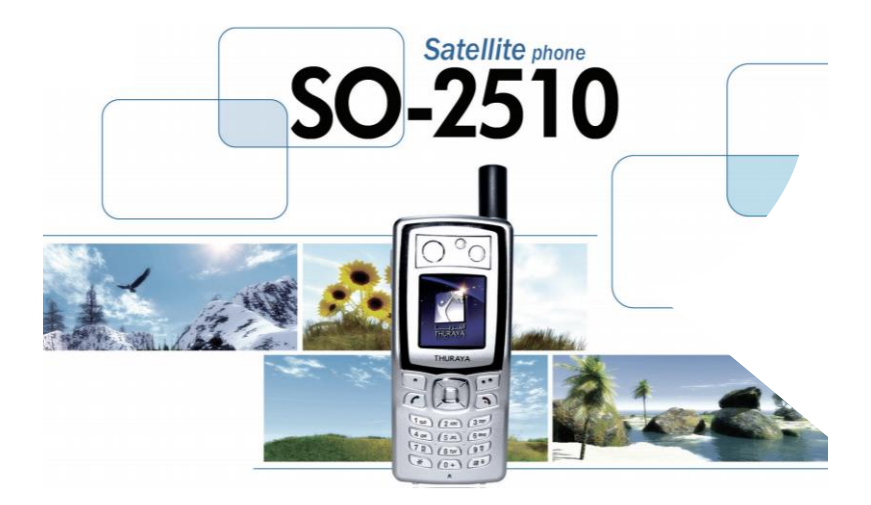

Version 1.1 21 February 2010

Thuraya SO-2510 Firmware Upgrade Guide

Pagina | 1

Universat Italia Services Srl Viale Luca Gaurico, 9/11 (3<sup>rd</sup> floor) – 00143 Roma – Italy - C.F./P.lva 10191231009 Tel.: +39 06 5814292 - Fax: +39 06 54834000 – info@universatitalia.it – www.universatitalia.it

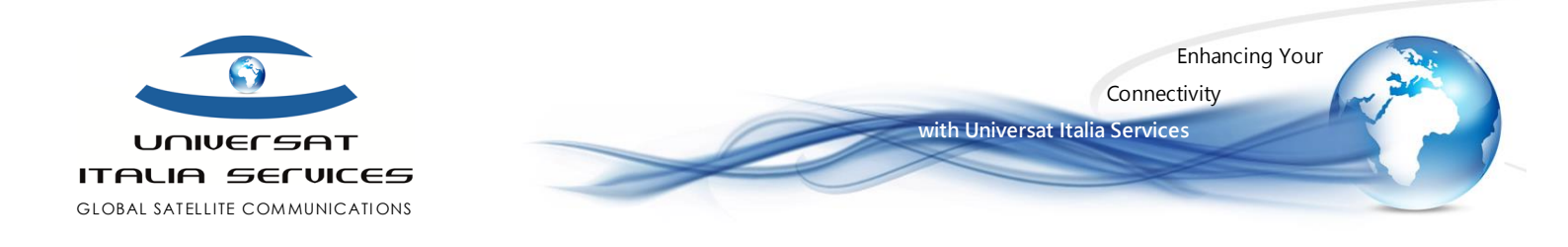

### STEP 1 – Attività preliminare

- Verifica dell'attuale versione firmware installata sul telefono Thuraya SO-2510:

Menù > Sicurezza > Versione s/w (oppure accesso rapido: Menù > tasto 9 > tasto 8)

- Qualora risulti una versione precedente, sarà necessario effettuare l'aggiornamento all'ultima release firmware SO\_V6.8
- Per poter operare l'aggiornamento sarà necessario disporre dei seguenti componenti:
  - ✓ USB cable (SO 2510 to PC/laptop)
  - ✓ Software/Driver for THURAYA\_SO-2510 satellite portable phone
  - ✓ New <u>firmware release SO\_V6.8 (Link)</u>, scaricandolo e salvandolo in una cartella.

### STEP 2 – Installazione Drivers/Software

- a) Scaricare e installare sul PC/laptop Windows il software THURAYA\_SO-2510( Link);
- b) Avviare il portatile satellitare Thuraya SO-2510, quindi connetterlo al PC/laptop mediante il proprio cavo USB:
  - il PC/laptop ricercherà e troverà il nuovo hardware "Thuraya SO-2510 USB Composit Device", quindi seguire le indicazioni fornite dal PC/laptop, confermando l'installazione automatica.
  - Al termine dell'installazione di cui sopra, il PC/laptop riproporrà una nuova finestra per l'installazione di un nuovo hardware "Thuraya SO-2510 Modem", per il quale si dovrà selezionare ed avviare l'installazione automatica, seguendo le istruzioni fino al completamento dell'installazione.

### Verifica della corretta installazione:

 Per verificare che l'installazione sia avvenuta con successo, Aprire la cartella "Pannello di Controllo" di Windows, quindi selezionare l'icona di "Sistema", quindi selezionare la finestra "Hardware" e "Gestione periferiche" in essa presente. Nella finestra di "Gestione Periferiche", selezionare "Modem", verificando che sia presente la voce "Thuraya SO-2510 Modem"

| 677-FALERNO                                 |  |
|---------------------------------------------|--|
| 🕂 📑 Computer                                |  |
| 😧 🧐 Controller audio, video e giochi        |  |
| 🛨 🚍 Controller disco floppy                 |  |
| 📧 🕞 Controller IDE ATA/ATAPI                |  |
| 🛨 🙀 Controller USB (Universal serial bus)   |  |
| + 🕮 Human Interface Device (HID)            |  |
| E Modern                                    |  |
| b Thuraya SO-2510 USB Modem                 |  |
| + 🕥 Mouse e altre periferiche di puntamento |  |
| + 🥪 Periferiche di imaging                  |  |
| 🛨 😼 Periferiche di sistema                  |  |
| + J Porte (COM e LPT)                       |  |
| 🛨 🐲 Processori                              |  |
| 主 🕮 Schede di rete                          |  |
| 포 🧼 Schede multifunzionali                  |  |
| 主 🔮 Schede video                            |  |
| 🖭 😼 Schermi                                 |  |
| + 🧼 Tastiere                                |  |
| 😥 🥪 Unità disco                             |  |
| 😟 🤐 Unità DVD/CD-ROM                        |  |

Thuraya SO-2510 Firmware Upgrade Guide

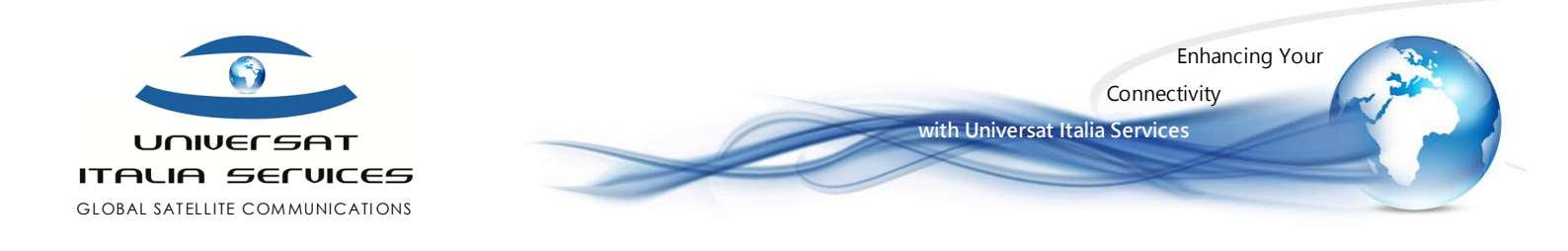

#### STEP 3 – Aggiornamento Firmware

- Fare click sull'icona Thuraya\_SO2510 Upgrader;
- Qui selezionare "Open", quindi richiamare la versione firmware V6.8 precedentemente scaricato (e che abbiamo suggerito di salvare in una cartella);

| e\S0_v6.8\S0_V6.8_ML_20090421_143005.bin | Open<br>Upgrade |
|------------------------------------------|-----------------|
|                                          |                 |
|                                          | 10              |
|                                          |                 |
|                                          |                 |
|                                          |                 |

- Un messaggio confermerà il buon fine dell'aggiornamento firmware quando completato.

## Thuraya SO-2510 documentation

- Thuraya SO-2510 User Manual EN
- Thuraya\_SO-2510\_User Manual\_IT
- <u>Thuraya SO-2510\_Software</u>
- Thuraya SO-2510 irmware release SO V6.8

Thuraya SO-2510 Firmware Upgrade Guide

Pagina |3